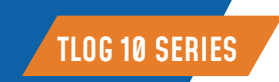

# MANUAL DO USUÁRIO DATALOGGER TEMPERATURA (UMIDADE) TLOG 10 SERIES

|   | Elitech*<br>Tlog 10EH |
|---|-----------------------|
| C |                       |

## 

**Elitech<sup>®</sup>** 

• Leia atentamente o manual deste produto e em caso de dúvidas entre em contato com os nossos especialistas de suporte técnico pelo site ou telefone disponibilizado ao final deste manual

- Antes de começar uma gravação verifique o nível de carga da bateria. Não utilize o datalogger para transporte de longa distância se o ícone da bateria estiver menos da metade
- Por favor, armazene seu datalogger em temperatura ambiente

• Se você utilizar o datalogger pela primeira vez, utilize o software ElitechLog para sincronizar a hora do sistema e configurar os parâmetros

• Para garantir a precisão da umidade, evite o contato com solventes ou compostos químicos instáveis, especialmente evite o armazenamento de longo prazo ou a exposição a ambientes com altas concentrações de ceteno, acetona, etanol, isopropanol, tolueno, etc

## 1. VISÃO GERAL

Os registradores de dados da série Tlog 10 podem ser amplamente utilizados em cada estágio da logística da cadeia de armazenamento e frio, como contêineres, caminhões refrigerados, bolsas térmicas, gabinetes de resfriamento, gabinetes médicos, freezers e laboratórios.

Os registradores apresentam uma tela LCD e design de dois botões. Eles suportam vários modos de início e parada, várias configurações de limite, dois modos de armazenamento (parar quando cheio e registro cíclico) e relatório em PDF gerado automaticamente para que os usuários verifiquem os dados sem usar o software.

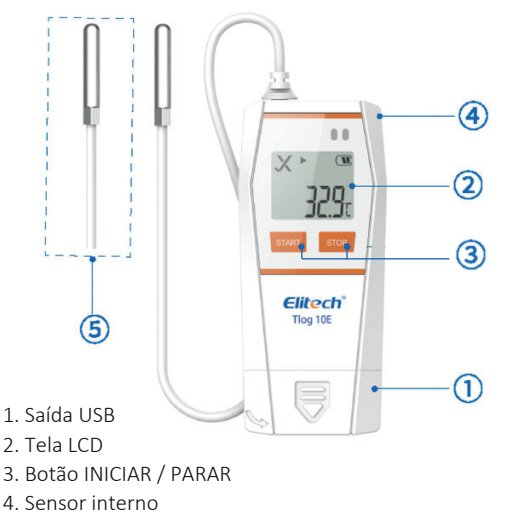

5. Sonda externa

## SELEÇÃO DE MODELO:

| Modelo              | TLOG 10                                                                                                    | TLOG 10 E                    | TLOG 10 H                                    | TLOG 10 EH                                      |  |
|---------------------|----------------------------------------------------------------------------------------------------|------------------------------|----------------------------------------------|-------------------------------------------------|--|
| Tipo                | Temperatura<br>Interna                                                                                                    | Temperatura<br>Externa       | Temperatura<br>Interna e humidade            | Temperatura<br>Externa e humidade               |  |
| Faixa de<br>medição | -30°C ~ 70°C<br>-22°F ~158°F                                                                                                    | -40°C ~ 85°C<br>-40°F ~185°F | -30°C~70°C<br>-22°F~158°F<br>0% UR ~ 100% UR | -40°C ~ 85°C<br>-40°F ~185°F<br>0% UR ~ 100% UR |  |
| Sensor              | Sensor de<br>temperatura digital                                                                                                    |                              | Sensor digital de<br>temperatura e umidade   |                                                 |  |
| Precisão            | Temperatura: ±0,5°C (-20°C~ 40°C); ±0,9°F (-4°F ~ 104°F)<br>+1,0°C (-50°C ~ 85°C); ±1,8°F (-58°F ~ 185°F)<br>Umidade: ±3% UR (25°C: 20% UR ~ 80% UR), +5% UR (outros) |                              |                                              |                                                 |  |

• Não remova a bateria se o datalogger estiver gravando

A tela LCD será desligada automaticamente após aproximadamente 20 segundos de inatividade.
Pressione o botão novamente para ligar a tela.

 A configuração de parâmetros no software ElitechLog limpará os dados registrados anteriormente no registrador. Salve todos os dados do histórico antes de aplicar novas configurações. A configuração realizada pelo software Elitechlog substitui a configuração realizada pelo app

• Evite choques mecânicos no aparelho

# 2. ESPECIFICAÇÕES

| Faixa de Medição de Temperatura | 01°C / 01°F - Umidade 0,1% UR                                                                           |  |
|---------------------------------|----------------------------------------------------------------------------------------------------|--|
| Memória                         | 32.000 pontos (MAX)                                                                                     |  |
| Intervalo de registro           | 10 segundos ~ 24 horas                                                                                  |  |
| Modo Iniciar                    | Pressione o botão ou use o software                                                                     |  |
| Modo de parada                  | Pressione o botão, use o software ou<br>pare automaticamente                                            |  |
| Limite de Alarme:               | Configurável;                                                                                           |  |
| Temperatura:                    | Até 3 limites altos e 2 limites baixos;                                                                 |  |
| Umidade:                        | 1 limite alto e 1 limite baixo                                                                          |  |
| Tipo de alarme                  | Tipo único ( Sin )<br>Tipo cumulativo ( Cum )                                                           |  |
| Atraso do alarme:               | 10 segundos ~ 24 horas                                                                                  |  |
| Interface de dados:             | Porta USB                                                                                               |  |
| Tipo de relatório:              | Relatório de dados em PDF                                                                               |  |
| Bateria:                        | CR2450 de 3,0 V                                                                                         |  |
| Vida da bateria:                | 2 anos para armazenamento e uso<br>(25°C: intervalo de registro de 10 minutos e<br>pode durar 180 dias) |  |
| Nível de proteção:              | IP65                                                                                                    |  |
| Comprimento da sonda externa:   | 1,2 m                                                                                                   |  |
| Dimensões:                      | 97 mm x 43 mm x 12,5 mm (CxLxA)                                                                         |  |
|                                 |                                                                                                    |  |

## **3. OPERAÇÕES**

#### 3.1. - Instale o software

3.1.1.- Baixe e instale o software gratuito ElitechLog (macOS e Windows) em www.elitechlog.com/softwares.

#### 3.2. - Configurar parâmetros

3.2.1.- Primeiro conecte o registrador de dados à porta USB do computador, aguarde até que o ícone USB apareça no LCD e configure via: Software ElitechLog:

3.2.2.- Se você não precisa alterar os parâmetros padrão (em Apêndice); clique em Reinicialização rápida no menu Resumo para sincronizar a hora local antes do uso;

3.2.3.-Se precisar alterar os parâmetros, clique no menu Parâmetro, insira seus valores preferidos e clique no botão Salvar parâmetro para concluir a configuração.

Atenção! Para o primeiro usuário ou após a substituição da bateria: Para evitar erros de hora ou fuso horário, certifique-se de clicar em Hora local rápida no registrador.

#### 3.3. - Comece a registrar

#### 3.3.1- Aperte o botão:

(1) Pressione e segure o botão esquerdo por 5 segundos até que o ícone ▶ apareça no LCD, indicando que o registrador inicia o registro.

## 3.3.2- Começo automático:

(1) Início imediato: O registrador começa a registrar após ser desconectado do o computador.

(2) Início cronometrado: O registrador inicia a contagem após ser removido do computador e iniciará o registro automaticamente após a data/hora definidas.

Nota: \*Se o ícone *ficar piscando, significa que o registrador está configurado com retardo de início; ele começará a registrar após o tempo de atraso definido..* 

## 3.4. - Marcar Eventos

(1) Clique duas vezes no botão esquerdo para marcar a temperatura e o tempo atuais, até 10 grupos. Após os eventos marcados, o LCD exibirá (MARK) Grupos marcados atualmente e SUC)

## 3.5. - Pare de registrar

## 3.5.1. - Pressione o botão\*:

(1) Pressione e segure o botão direito por 5 segundos até que o ícone apareça no LCD, indicando que o registrador interrompe o registro.
Auto Stop\*\*: Quando os pontos registrados atingirem a memória máxima, o registrador irá parar automaticamente.

(2) Use o software: Abra o software ElitechLog, clique no menu Sumário e no botão Stop Logging.

Observação: \*Parar pressionando o botão é o padrão. Se definido como desabilitado, esta função será inválida, abra o software ElitechLog e clique no botão Stop Logging para pará-lo.

\*\*A função Auto Stop será desabilitada automaticamente se você habilitou o Logging Circular.

## 3.6. - Baixar dados

3.6.1.- Conecte o registrador de dados à porta USB do seu computador, aguarde até que o ícone USB é exibido no LCD e, em seguida, baixe os dados:

(1) Sem software ElitechLog: Basta encontrar e abrir o dispositivo de armazenamento removível ElitechLog, salvar o relatório PDF gerado automaticamente em seu computador para visualização.

(2) Com o software ElltechLog: Após o logger carregar automaticamente seus dados para o software ElitechLog, clique em Exportar e selecione o formato de arquivo de sua preferência para exportar. Se os dados não forem carregados automaticamente, clique manualmente em Download e repita a operação acima.

## 3.7. - Reutilize o Logger

3.7.1.- Para reutilizar um registrador, interrompa-o primeiro. Em seguida, conecte-o ao seu computador e use o software ElitechLog para salvar ou exportar os dados. Em seguida, reconfigure o logger repetindo as operações em 3.2.

(1) **Configure os parâmetros\***. Depois de terminar, **siga 3.3. Comece a registrar** para reiniciar o registrador para um novo registro.

Aviso! Para abrir espaço para novos logs, todos os logs anteriores e os dados dentro do registrador serão excluídos após a reconfiguração.

Se você esqueceu de salvar/exportar dados, tente localizar o registrador no menu Histórico do software ElitechLog.

- 🛟 ELIMINAÇÃO CORRETA
- Para ter certeza de que seu lixo eletrônico não causará problemas como contaminação e contaminação ambiental é importante desfazer-se adequadamente de seu material; Para evitar a contaminação do solo com os componentes presentes nestes materiais, o ideal é
- a reciclagem específica para esse tipo de produto;
- É importante destacar que esse tipo de resíduo não deve ser eliminado em lixões.
- e / o envolver em jornais ou plásticos;

- Ao descartar um material eletrônico corretamente, além da conservação, permite que a reutilização ou doação dos componentes / instrumentos que estão em boas condições de uso;
- Se não sabe como descartar deste produto, comunique-se com sua Elitech a través de nosso contato +55 51 3939.8634.

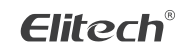

Elitech América Latina www.elitechbrasil.com.br Contato: +55 51 3939.8634 | Canoas - Rio Grande do Sul/Brasil